Для проведения лекции с использованием системы интернет радиовещания открыть ярлык «Радиовещание»

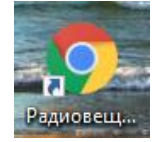

или запустить интернет браузер и зайти на сайт <u>https://edu.eritcom.com/</u> используя логин и пароль от личного кабинета на портале РГГУ

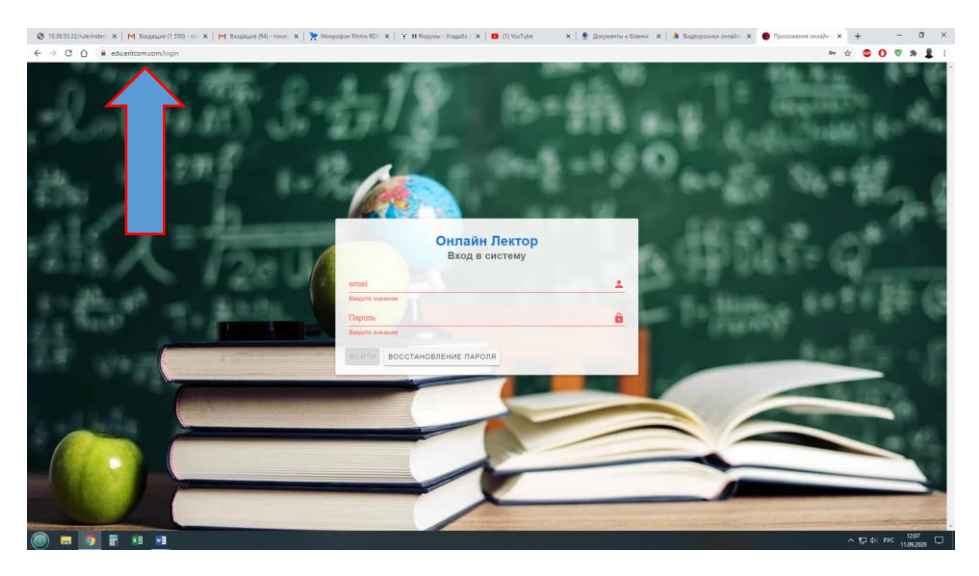

Нажать кнопку «ВОЙТИ»

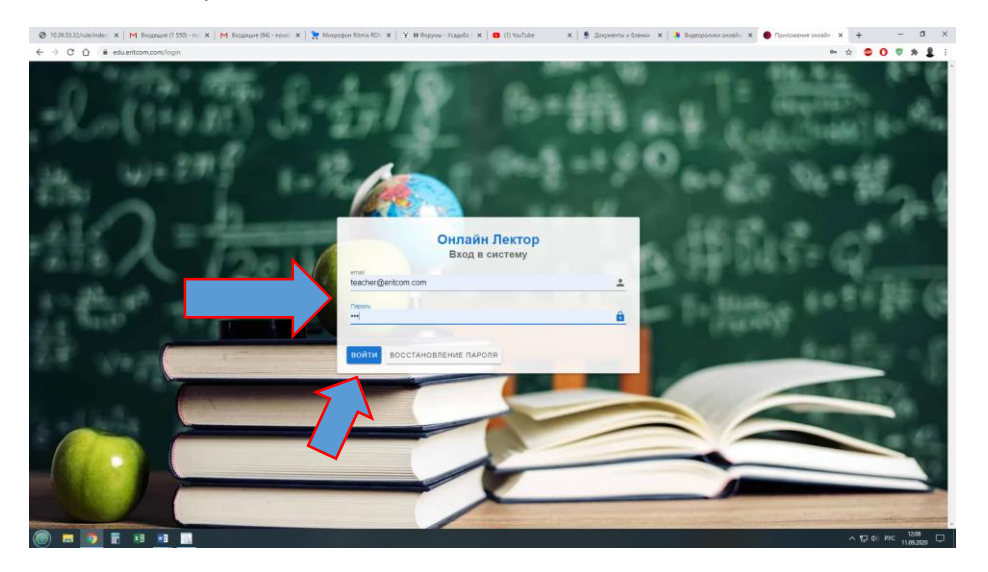

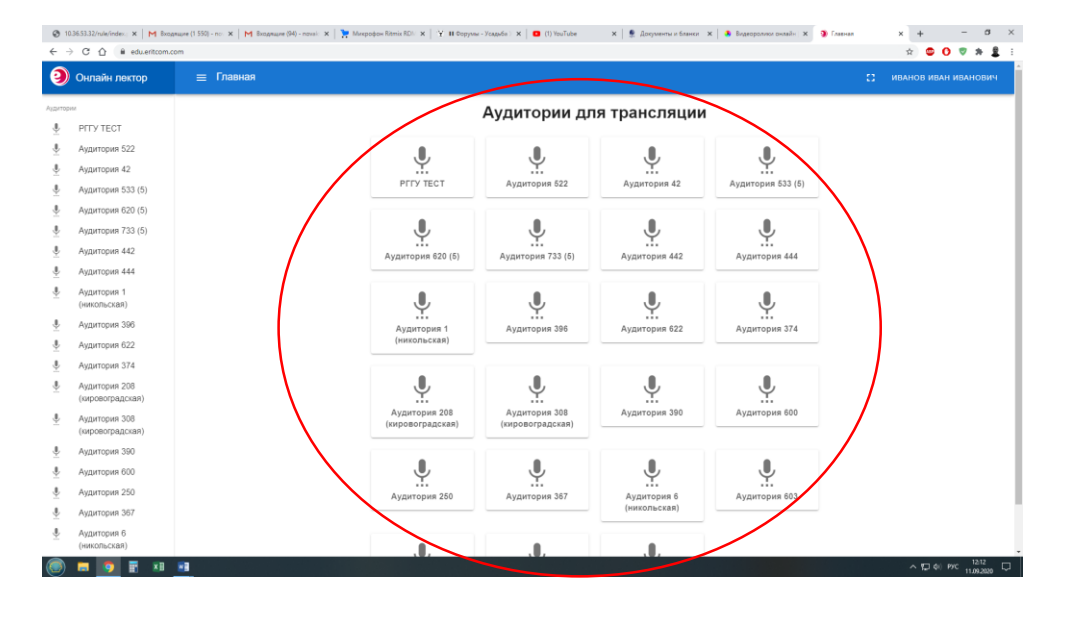

## Выбрать из списка аудиторию в которой проходит лекция

## Нажать на кнопку «Начать трансляцию»

| → C ☆ i edu                          | .eritcom.com/broadcast/132 | x 0 0 * ž                                     |
|--------------------------------------|----------------------------|-----------------------------------------------|
| Онлайн лекто                         | р 📃 Трансляция             |                                               |
| opuni                                | Аудитория Аудитория 522    |                                               |
| PITY TECT                            | Иванов Иван Иванович       |                                               |
| Аудитория 522                        | Littcom Test               | C 0 40 CONAUSTA COOR                          |
| Аудитория 42                         |                            | Тема эфира:                                   |
| Аудитория 533 (5<br>Аудитория 620 (5 | 5)                         | Badevpe:<br>Entcom Test                       |
| Аудитория 733 (5                     | 5)                         | 0000.000                                      |
| Аудитория 442                        |                            | 100% 100% Плейлисты                           |
| Аудитория 444                        |                            |                                               |
| Аудитория 1<br>(никопьская)          |                            | 00.00 Budeparte tpex 00.1                     |
| Аудитория 396                        |                            | Скрыть название трека                         |
| Аудитория 622                        |                            | Записи - Шт                                   |
| Аудитория 374                        |                            | Новый каталог Загруаль запась. Название Время |
| Аудитория 208<br>(кировоградская)    | ,                          | Название Время                                |
| Аудитория 308<br>(кировоградская)    | ,                          | - Jonan dalaka 🥆 🛛                            |
| Аудитория 390                        |                            |                                               |
| Аудитория 600                        |                            |                                               |
| Аудитория 250                        |                            |                                               |
| Аудитория 367                        | Menune Menuneur            | (TERMAN)                                      |
| Аудитория 6<br>(никольская)          |                            |                                               |

Обратить внимание на полосу уровня громкости трансляции. Если во время лекции полоса уровня громкости остаётся неподвижной - проверьте включение микрофона.

| Онлайн лектор                     | Трансляция                                                                                                    |                           |                          |                       |
|-----------------------------------|----------------------------------------------------------------------------------------------------|---------------------------|--------------------------|-----------------------|
| 64                                | Аудитория Аудитория 522                                                                                         |                           |                          | _                     |
| PITY TECT                         | 🖢 Иванов Иван Иванович                                                                                          |                           | (00 m                    |                       |
| Аудитория 522                     | Leritcom Test                                                                                                   |                           | 0.0                      | Ciercian Com          |
| Аудитория 42                      |                                                                                                    | Тема эфира:               |                          |                       |
| Аудитория 533 (5)                 |                                                                                                    |                           | B squpe:<br>Eritcom Test |                       |
| Аудитория 620 (5)                 |                                                                                                    | 00:00/00:00               |                          |                       |
| Аудитория 733 (5)                 |                                                                                                    |                           | 100% 100%                | Плейлисты             |
| Аудитория 442                     |                                                                                                    |                           |                          |                       |
| Аудитория 444                     |                                                                                                    |                           |                          | ↔ (►) ↔               |
| Аудитория 1                       |                                                                                                    |                           |                          |                       |
| (никопьская)                      |                                                                                                    |                           | t, _0                    | Скрыть название трека |
| Аудитория 396                     |                                                                                                    | 3204/9                    |                          |                       |
| Аудитория 622                     |                                                                                                    |                           |                          |                       |
| Аудитория 374                     |                                                                                                    | Holevik karanor Sarpysens | h BáffMOs                | название Вр           |
| Аудитория 208                     |                                                                                                    | Название                  | Время                    |                       |
| Аудитория 308<br>(кировоградская) |                                                                                                    | 🖿 Записи офира            | / 1                      |                       |
| Аудитория 390                     |                                                                                                    |                           |                          |                       |
| Аудитория 600                     |                                                                                                    |                           |                          |                       |
| Аудитория 250                     |                                                                                                    |                           |                          |                       |
| Аудитория 367                     | the second second second second second second second second second second second second second second second se | Omeren                    |                          |                       |
| A                                 | иванов иван иванович 🐺 👖                                                                                        |                           |                          |                       |

Если необходимо оставить запись лекции - нажать кнопку «Начать запись»

| Онлайн лөгтор                  | = Трансовция             |                                |                                   | 53 ИВАНОВ ИВ                                   | АН ИВАНО |
|--------------------------------|--------------------------|--------------------------------|-----------------------------------|------------------------------------------------|----------|
| Опланн лектор                  |                          |                                |                                   |                                                |          |
| PETV TECT                      | Аудитория Аудитория 522  |                                |                                   |                                                |          |
| Аулитория 522                  | 🖢 Иванов Иван Иванович   |                                | Q • • =====                       | слышать себя                                   |          |
| Аудитория 42                   | Litcom Test              | Тема эфира:                    |                                   |                                                |          |
| Аудитория 533 (5)              |                          | B 20                           | эире:                             |                                                |          |
| Аудитория 620 (5)              |                          | начать зались 🕴 Ие             | saнов Иван Иванович<br>itcom Test |                                                |          |
| Аудитория 733 (5)              |                          | 00:00.60:00                    |                                   |                                                |          |
| Аудитория 442                  |                          | 1                              | 100% 100%                         | Плейлисты                                      |          |
| Аудитория 444                  |                          | OCTAHOPHIL                     |                                   |                                                |          |
| Аудитория 444                  |                          | Ф трансляцию                   |                                   | (e) (b) (c) (c) (c) (c) (c) (c) (c) (c) (c) (c |          |
| (никольская)                   |                          |                                | J. 1                              | 00:00 Выберите трек                            |          |
| Аудитория 396                  |                          |                                | * *                               | Скрыть название трека                          |          |
| Аудитория 622                  |                          | Записи                         |                                   |                                                | *        |
| Аудитория 374                  |                          | Новый кагалог Загрузить запись |                                   | Название                                       | E        |
| Аудитория 208                  |                          | Название                       | Время                             |                                                |          |
| (кировоградская)               |                          | 🖿 Записи эфира                 | / 8                               |                                                |          |
| Аудитория 308 (кировоградская) |                          |                                |                                   |                                                |          |
| Аудитория 390                  |                          |                                |                                   |                                                |          |
| Аудитория 600                  |                          |                                |                                   |                                                |          |
| Аудитория 250                  |                          |                                |                                   |                                                |          |
| Аудитория 367                  |                          |                                |                                   |                                                |          |
|                                | Иванов Иван Иванович 🌼 📊 | Отпраемть                      |                                   |                                                |          |

|                  | , D educenticum                                 | CONVOIDABLASIVITS2       |              |         |                        |                                                    |                       | = x <b>u</b> 0 0      | · . |
|------------------|-------------------------------------------------|--------------------------|--------------|---------|------------------------|----------------------------------------------------|-----------------------|-----------------------|-----|
| ) Он             | лайн лектор                                     | 😑 Трансляция             |              |         |                        |                                                    |                       |                       |     |
| горин            |                                                 |                          | улитория 522 |         |                        |                                                    |                       |                       |     |
| PF               | TY TECT                                         | Аудиторил А              | удитория осс |         |                        |                                                    |                       |                       |     |
| Ay               | дитория 522                                     | Prisanos visan visanosvy |              |         |                        | Q 0                                                | ۰                     | слышать себя          |     |
| Ay               | дитория 42                                      | & Encomilest             |              |         | Тема эфира:            |                                                    |                       |                       |     |
| Ay               | дитория 533 (5)                                 |                          |              |         |                        | В эфире:                                           |                       |                       |     |
| Ay               | дитория 620 (5)                                 |                          |              |         | ОСТАНОВИТЬ<br>ЗАПИСЬ   | <ul> <li>PIBAHOB VI</li> <li>Eritcom Te</li> </ul> | san insanosiin<br>ist |                       |     |
| Ay               | дитория 733 (5)                                 |                          |              |         | 0010466/300            |                                                    |                       |                       |     |
| Ay               | дитория 442                                     |                          |              |         |                        | 100%                                               | 100%                  | Плейлисты             |     |
| Ay               | дитория 444                                     |                          |              |         |                        |                                                    |                       |                       |     |
| Ay               | дитория 1                                       |                          |              |         |                        |                                                    |                       |                       | _   |
| (H3              | икольская)                                      |                          |              |         |                        | \$                                                 | ß                     | Скомть название трека |     |
| Ay               | дитория 396                                     |                          |              |         |                        |                                                    |                       |                       | Ξ.  |
| Ay               | дитория 622                                     |                          |              |         | Записи                 |                                                    |                       | -                     |     |
| Ay               | дитория 374                                     |                          |              |         | Новый каталог Загрузит | h 38090h                                           |                       | Название              | Bpe |
| Ay               | дитория 208                                     |                          |              |         | Название               |                                                    | Время                 |                       |     |
| (ku<br>Ay<br>(ku | (ровоградская)<br>дитория 308<br>(ровоградская) |                          |              |         | 🖿 Записи эфира         |                                                    | / #                   |                       |     |
| Ay               | дитория 390                                     |                          |              |         |                        |                                                    |                       |                       |     |
| Ay               | дитория 600                                     |                          |              |         |                        |                                                    |                       |                       |     |
| Ay               | дитория 250                                     |                          |              |         |                        |                                                    |                       |                       |     |
| Ay               | дитория 367                                     | Иванов Иван Иванович     | 1 de         | Отправи | D.                     |                                                    |                       |                       |     |
| Ay<br>(u)        | дитория 6<br>июльская)                          | Figures Fight Fightophy  | · · · ·      |         |                        |                                                    |                       |                       |     |

По завершении лекции остановить трансляцию и запись.

Закрыть браузер.

Для получения консультации обращайтесь по тел. 8-495-250-65-17